## PANDUAN CEPAT UNDUH LAPORAN TRANSAKSI

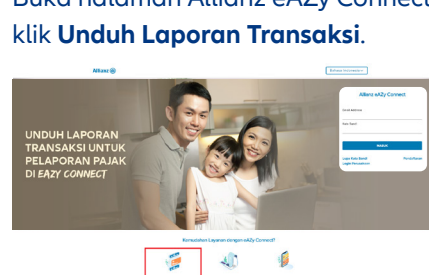

3 Masukkan **nomor polis** dan alamat email beserta tahun dan bulan generate laporan transaksi.

1

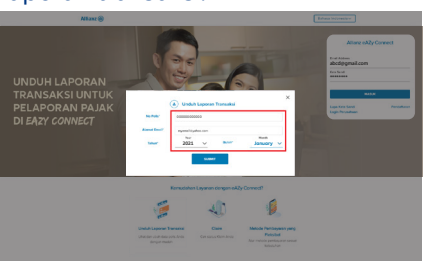

Alamat email harus sesuai dengan yang tertera di dalam polis. Untuk Laporan Transaksi Pelaporan Pajak Tahun 2020 (periode Desember 2020), harap dipilih Tahun 2021 dan Bulan Januari, karena Laporan transaksi Desember 2020 tersedia di bulan berikutnya (Januari 2021)

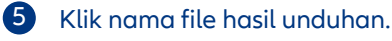

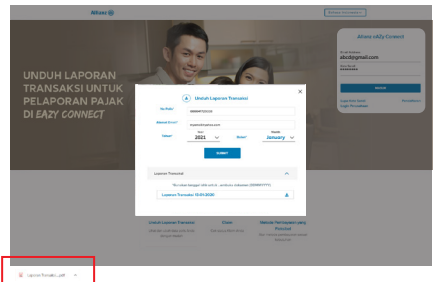

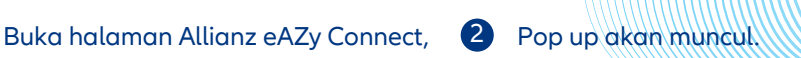

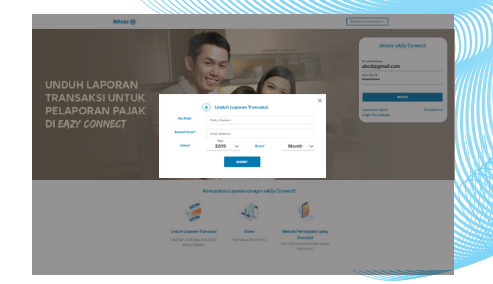

Jika ditemukan, maka akan muncul nama dokumen Laporan Transaksi.

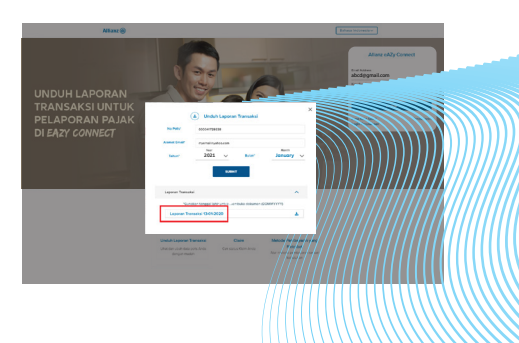

6 Masukan password pemegang polis dengan format DDMMYYYY.

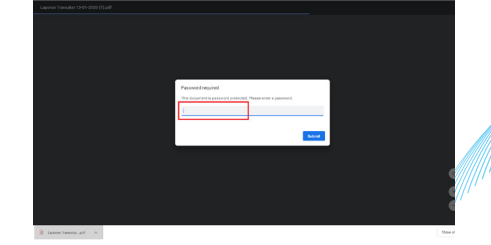

Halaman PDF akan terbuka dengan persyaratan PDF Reader

## sudah terinstal.

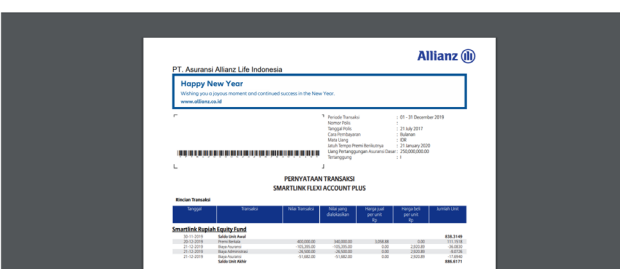

## **Catatan Penting:**

- Pastikan alamat email yang Anda masukkan adalah alamat email yang terdaftar di Allianz
- Apabila koneksi internet terputus, silakan refresh browser Anda untuk mengulang proses unduh Laporan Transaksi Anda.
- Jika mengalami kendala, hubungi AllianzCare 1500136, AllianzCare Sharia 1500139 atau email ke ContactUs@allianz.co.id.

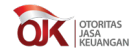

PT Asuransi Allianz Life Indonesia telah terdaftar pada dan diawasi oleh Otoritas Jasa Keuangan, dan tenaga penjualnya telah memegang lisensi dari Asosiasi Asuransi Jiwa Indonesia.

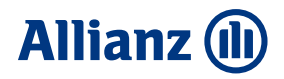